GOODFELLOW LIBRARY

## HOW TO 3D PRINT WITH THE LULZBOT MINI 2

- Browse Thingiverse.com for a 3D model or create your own on Tinkercad.
- Download the 3D file.
- Open Cura to prep and save file to SD card (available to to borrow at circulation desk).

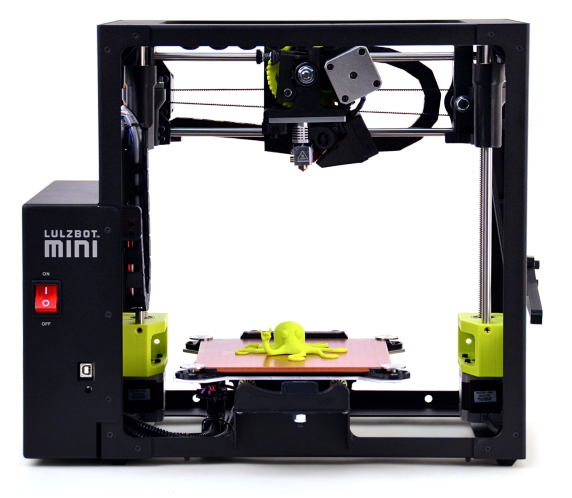

• Make sure your print follows our 3D Printer Policy, (see 3D Printer brochure).

## HOW TO PREPARE A FILE IN CURA

- Open Cura and verify a Lulzbot Mini 2 is the selected printer at the top right.
- Select "File," "Open File" and select your 3D model.
- Under "Prepare" tab verify the settings match the following:

| LulzBot Mini 2                                   | i i                  |                    |
|--------------------------------------------------|----------------------|--------------------|
| Category All Material i PolyLite PLA (Polymaker) | • ]                  |                    |
| Profile Standard - 0.25mm                        | Print Setup          | Recommended Custom |
| • Continue to next page.                         | Infill               | 20%<br>            |
|                                                  | Generate Support     | ✓                  |
|                                                  | Build Plate Adhesion | Skirt 💌            |

- •
- Depending on model's base, you may need to change the type of build plate adhesion: "Skirt" if model base has strong connections to build plate, "Raft" if model has very thin or weak connections to build plate.
- Once all settings are correct, save your file to an SD card supplied by library staff: "LastName\_FilamentColor\_Date."

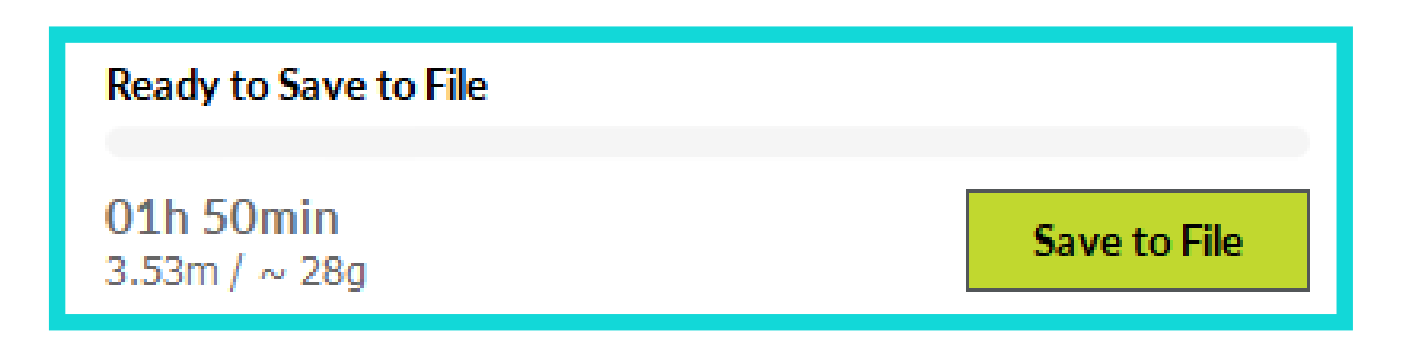

 Give the SD Card to library staff. They will verify print is properly prepared, sign you up, and give you an estimate on when to pick it up.

## AVAILABLE FILAMENT COLORS

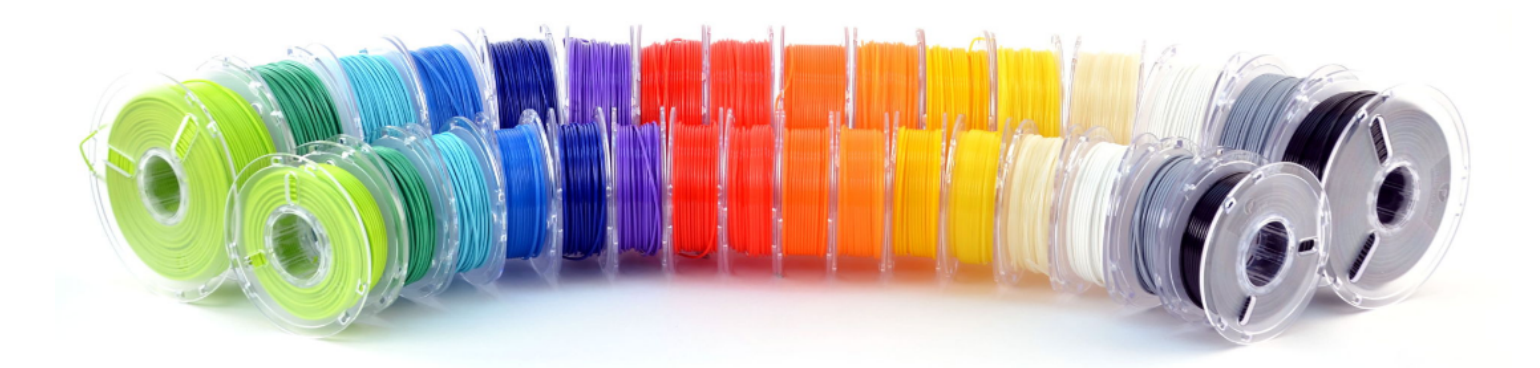

Lulzbot Green, True Green, Teal, Translucent Blue, Blue, Purple, Red, Translucent Red, Orange, Translucent Orange, Translucent Yellow, Yellow, Natural, White, Gray, Black